## <u>คู่มือปรับปรุงเวอร์ชั่น HosXP\_PCU เวอร์ชั่น 62.3.11</u>

โปรแกรม Hosxp\_PCU เวอร์ชั่น 62.3.11 เวลาส่งออก 43 แฟ้ม ต้องใช้ตัวส่งออกแฟ้มแยก คือ

1. โปรแกรม Hosxp\_PCU เวอร์ชั่น 62.3.11

ดาวโหลดได้ที่ http://203.157.212.3/uthit/document/hosxp/HOSxP\_PCU\_Setup\_3.62.3.11.exe

2. โปรแกรมติดตั้งตัวส่งออก 43 แฟ้ม

ดาวโหลดได้ที่ http://203.157.212.3/uthit/document/hosxp/BMSHOSxPXE4CloudApplicationInstaller\_v64249.zip หรือสามารถดาวโหลดได้ที่เว็บไซต์สำนักงานสาธารณสุขจังหวัดอุทัยธานีตามขั้นตอนดังนี้

- เข้าเว็บ สสจ. http://203.157.212.3/uthaihealth/index.php
- คลิกที่ไอคอน UTH-MIS ด้านซ้าย

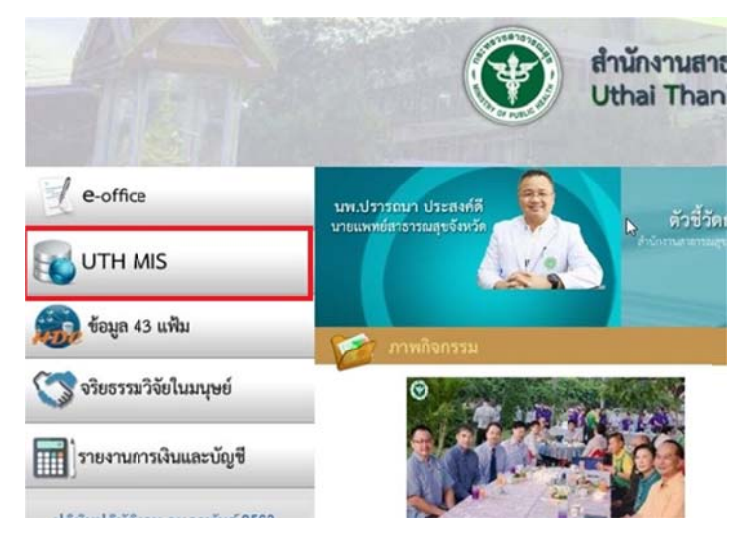

- คลิกที่เมนูด้านซ้าย "คู่มือการบันทึกข้อมูล"

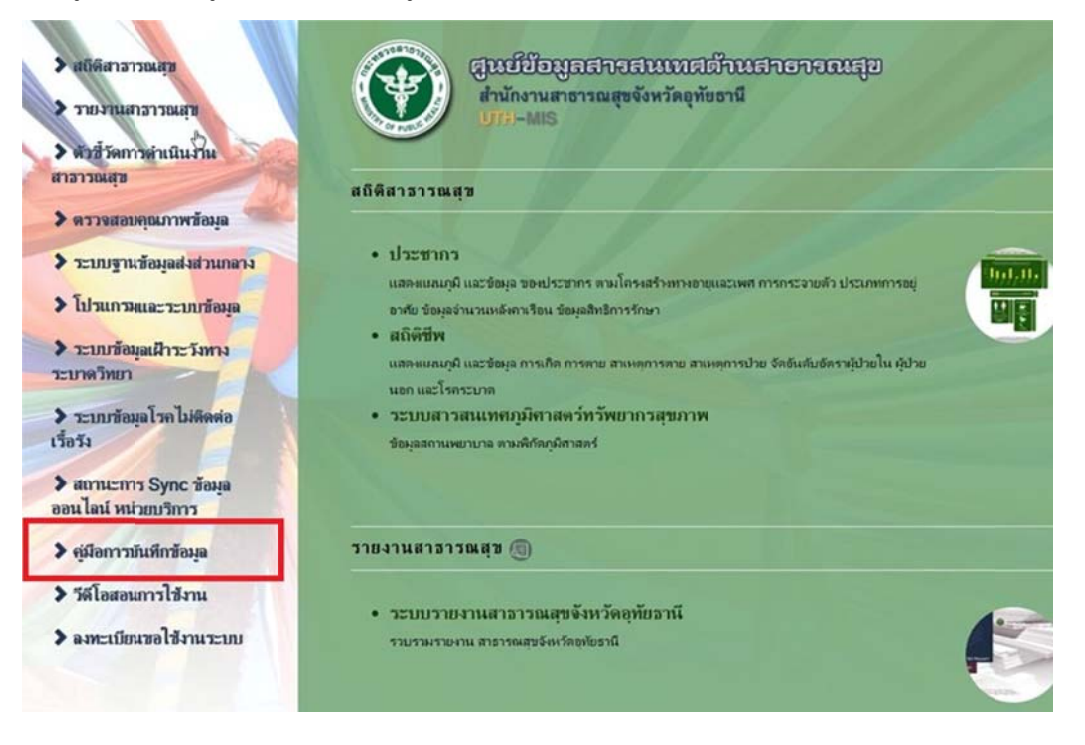

- คลิกดาวโหลด 2 โปรแกรม คือโปรแกรมติดตั้งตัวส่งออก 43 แฟ้ม และ โปรแกรม hosxp\_pcu เวอร์ชั่น 62.3.11

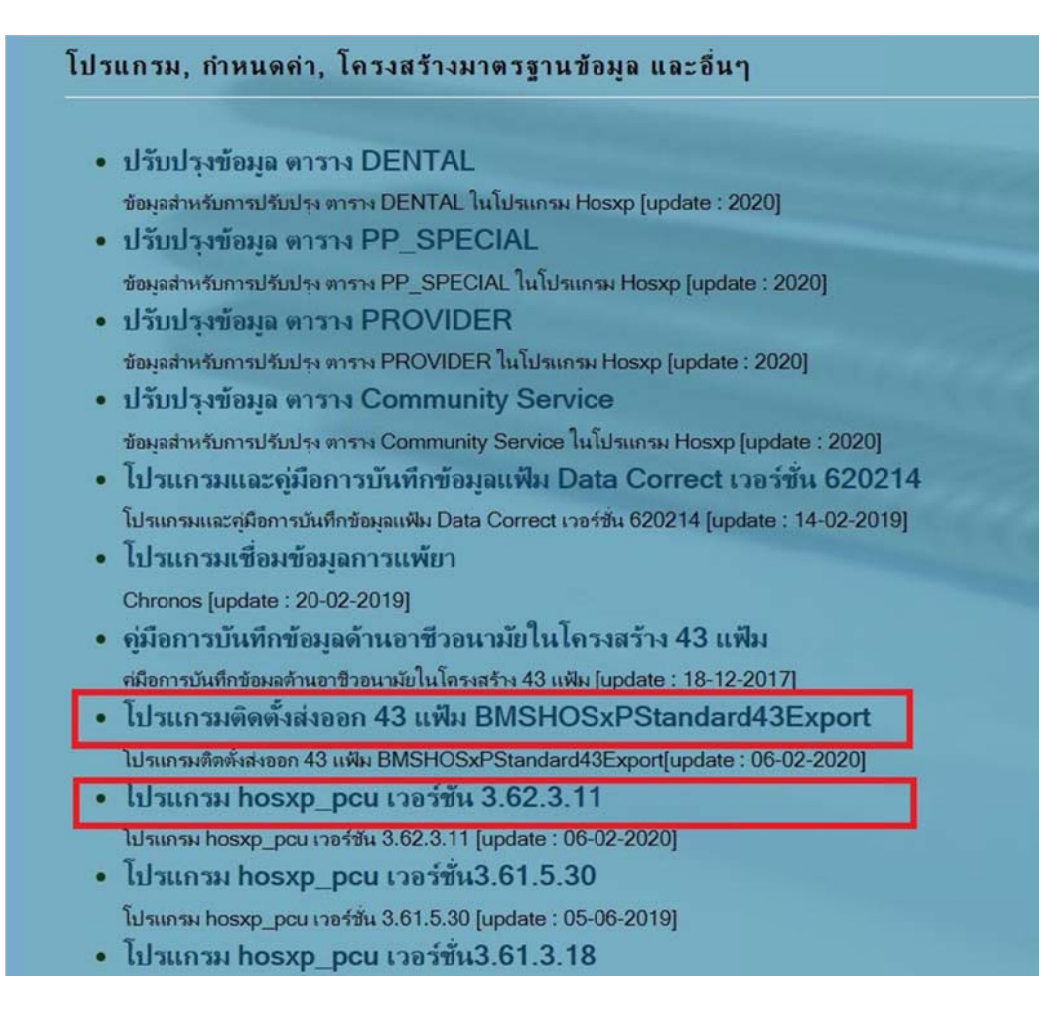

## ้วิธีการติดตั้งโปรแกรม Hosxp\_PCU เวอร์ชั่น 62.3.11 มีดังนี้

1. ดับเบิ้ลคลิก หรือ คลิกขวา Run as administrator

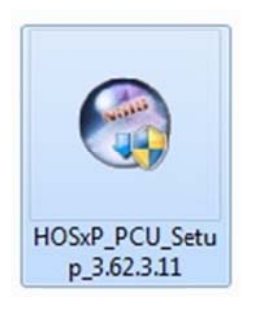

2. เลือก / HOSxP PCU Client และกดปุ่ม "Next>"

| Choose Components<br>Choose which features of HOSxP PCU Setup 3.62.3.                  | 11 you want to install.                                                  |
|----------------------------------------------------------------------------------------|--------------------------------------------------------------------------|
| Check the components you want to install and unche<br>install. Click Next to continue. | ck the components you don't want to                                      |
| Select components to install:                                                          | nt<br>Position your mouse<br>over a component to<br>see its description. |
| Space required: 309.6MB                                                                |                                                                          |
| Vullsoft Install System v2.46                                                          | Next > Cancel                                                            |

3. กดปุ่ม "Install"

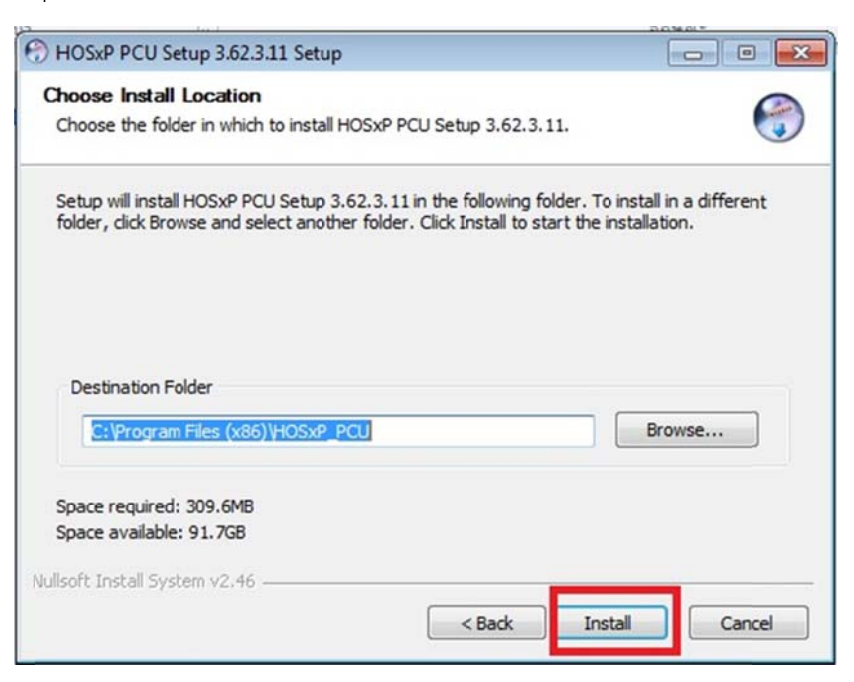

4. ติดตั้งเสร็จเรียบร้อยแล้ว กดปุ่ม "Close"

| 💮 HOSxP PCU Setup 3.62.3.11 Setup                          |        |       |        |
|------------------------------------------------------------|--------|-------|--------|
| Installation Complete<br>Setup was completed successfully. |        |       |        |
| Completed                                                  |        |       |        |
| Show details                                               |        |       |        |
|                                                            |        |       |        |
|                                                            |        |       |        |
| Nullsoft Install System v2.46                              |        |       |        |
|                                                            | < Back | Close | Cancel |

# วิธีการติดตั้งโปรแกรมส่งออก 43 แฟ้ม มีดังนี้

ดาวโหลดได้ที่ http://203.157.212.3/uthit/document/hosxp/BMSHOSxPXE4CloudApplicationInstaller\_v64249.zip

1. แตกไฟล์ zip คลิกขวา "Extract to..."

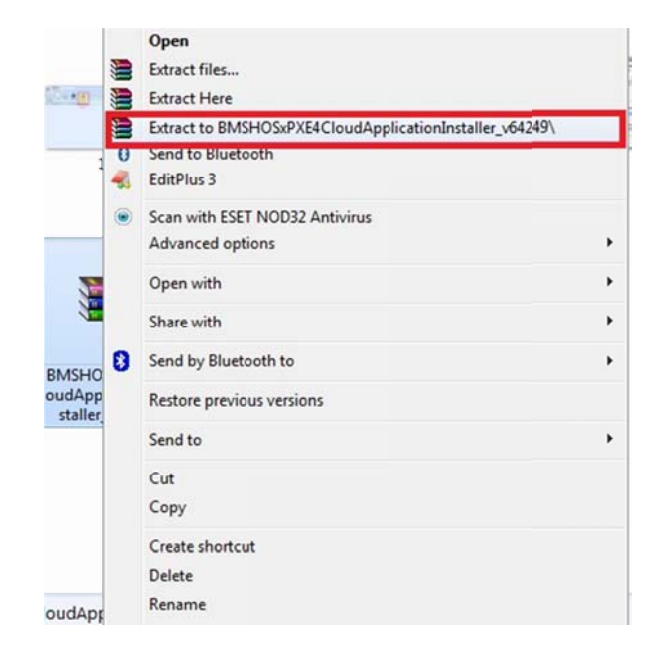

2. ดับเบิ้ลคลิกที่ไฟล์ "BMSHOSxPXE4CloudApplicationInstaller.exe"

| er      BMSHU5xPXE4CloudApplicationInstaller_v64249 |                |             |           |
|-----------------------------------------------------|----------------|-------------|-----------|
| Share with 👻 Burn New folder                        |                |             |           |
| Name                                                | Date modified  | Туре        | Size      |
| BMSHOSxPXE4CloudApplicationInstaller                | 6/2/2563 10:50 | Application | 20,611 KB |
| BMSHOSxPXE4CloudApplicationInstaller.exe.old        | 9/4/2562 11:49 | OLD File    | 19,919 KB |

- 3. หน้าต่างโปรแกรมจะแสดงขึ้นมา
  - 3.1 คลิกลูกศรสามเหลี่ยมเล็กๆ ให้แสดงรายการที่เราต้องการติดตั้ง

# \*\*\*้ เครื่องที่ติดตั้งต้องสามารถเล่นอินเทอร์เน็ตได้ \*\*\*

- 3.2 คลิกเลือกติดตั้ง BMSHOSxPStandard43Export.exe
- 3.3 กดปุ่ม "Install"

| BMS HOSxP XE                                                   | Cloud Application Installer 4.                                                                                                    | 63.2.9                                                                                                    |                        |                   |
|----------------------------------------------------------------|----------------------------------------------------------------------------------------------------|----------------------------------------------------------------------------------------------------|------------------------|-------------------|
| Application                                                    | 1                                                                                                    | . 3.                                                                                                    |                        |                   |
| Application Name<br>Release Number<br>Log<br>2.                | BMSHOSxPCHIExport.exe<br>BMSHOSxPEClaimExport.exe<br>BMSHOSxPMySQLClusterManager.<br>BMSHOSxPStandard21Export.exe<br>BMSHOSxPStandard43Export.exe<br>HOSxPXE4.exe<br>HOSxPXE_PCU.exe | Install       Image: Market of the stall       Image: Market of the stall       Imarket of the stall       Image: Market of t | Install RabbitMQ 3.7.3 | Database Engine • |
| OS ENV<br>Windows 7<br>Professional x64<br>Multiprocessor Free | ทดสอบภาษาไทย 1                                                                                                    |                                                                                                    | 2 800 2                | 214               |
|                                                                |                                                                                                    |                                                                                                    | 2,899 2                | ,314 Close        |

|    | 9    | (( <b>a</b> · / <b>n</b> | 9   | ಕ್ಕೆ ಕ | a     | ิย   | ิย  |     | ิข  | 1   |
|----|------|--------------------------|-----|--------|-------|------|-----|-----|-----|-----|
| 4. | กดปม | "OK"                     | ଜାର | ทงเสร  | จเรยเ | ปรอย | แลว | ปดา | หนา | ตาง |
|    |      | ••••                     |     |        |       |      |     |     |     |     |

| BMSHOSxPXE4CloudA                                    | pplication | Application Installer 4.6  | 3.2.9        | _                      |                   |
|------------------------------------------------------|------------|----------------------------|--------------|------------------------|-------------------|
| Application                                          |            |                            |              |                        |                   |
| Application Name                                     | BMSH       | OSxPStandard43Export.exe • | - 📙 Install  | Install RabbitMQ 3.7.3 | Database Engine 👻 |
| Release Number                                       | 54         | Release History            | HTTP Downloa | ad 🛛 🗹 Cache MD5       |                   |
| Log                                                  | No.        | File Name                  | Size         | Progress               | Status            |
| OS ENV                                               | <          | มภาษาไทย 1                 | OK           |                        | •                 |
| Windows 7<br>Professional x64<br>Multiprocessor Free | 2          |                            |              |                        |                   |

5. ไปที่หน้าจอ DeskTop จะมีไอคอนตัวส่งออก 43 แฟ้ม ให้ดับเบิ้ลคลิกเปิดโปรแกรมขึ้นมา

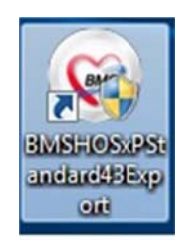

6. คลิกที่ปุ่ม "การเชื่อมต่อ"

| BMS-HOSxP XE Login<br>BMS-HC<br>โรงพยาบ | OSxP 53 Fi<br>เลล่งเสริมสูง          | le Exp : 2019<br>ขภาพตำบลโนน | -10-15 <sup>Thai</sup><br>เหล็ก                        |
|-----------------------------------------|--------------------------------------|------------------------------|--------------------------------------------------------|
| รุ่ม : 4.61.1225<br>เข้าสู่ระบบ         | DB : MySQL<br>รหัสผู้ใช้<br>รหัสผ่าน | sa@127.9.0.1:hos             | ວ <b>ະຊຸ pan (330.6)</b><br>ເຮົາຂະນະທຳສ<br>ນັດຈາງຈະຫະນ |

7. กำหนดค่าฐานข้อมูล และกดปุ่ม "ทดสอบการเชื่อมต่อ" จนขึ้น "Connection Test OK" แสดงว่า เชื่อมต่อสำเร็จ กดปุ่ม "OK"

| Database Connectio                                                         | n : 6.1.7601                                                                          | System -            |
|----------------------------------------------------------------------------|---------------------------------------------------------------------------------------|---------------------|
|                                                                            | ำหนดคำฐานข้อมูล<br>ข้อเครื่อง <b>ip เครื่องแม่ข่าย</b>                                | J                   |
|                                                                            | ชื่อฐานข้อมูล hosxp_pcu<br>รทัสผู้ใช้งาน sa รทัสผ่า<br>ช่องเชื่อมต่อ 3306 ‡           | nı 🔸                |
| ประเภทฐานข้อมูล                                                            |                                                                                       |                     |
| ประเภทฐานข้อมูล MySQ                                                       | μ ·                                                                                   |                     |
| 🔲 ใช้งาน XE Mobile Gat                                                     | teway 🔲 ยกเลิกการใช้ Offline Cach                                                     | e CDS Offline Cache |
| IP Address 0                                                               | · 0 · 0 · 0 ช่องเชื่อมต่อ 0                                                           | ÷                   |
| กำหนดค่าเชื่อมต่ออัตโนมัติ                                                 |                                                                                       |                     |
| 🔲 ใช้งานการเชื่อมต่ออัตโน                                                  | มัติ                                                                                  |                     |
| ตัวเลือกผู้พัฒนา                                                           |                                                                                       |                     |
| 🔲 เปิดใช้งาน Developer<br>🔲 ไม่ใช้งาน Gateway (ห<br>🔲 ไม่ใช้งาน BarCode Re | Package 🔲 Auto Update Application<br>ทากกำหนดไว้ใน System Setting)<br>eader 🔲 Log SQL |                     |
| Single DB Connection                                                       | n 🔲 Auto init datamodule<br>Ribbon Style 2007 🗸                                       |                     |
| 🎱 ทดสอบการเชื่อมต่อ 🛛 S                                                    | Set Password                                                                          | 🗋 บันทึก 🛛 🛛 ปิด    |

|                           | Bmshosxpstandard43export           | <b>X</b>          |
|---------------------------|------------------------------------|-------------------|
|                           | Connection test OK                 |                   |
| Sala                      | i<br>9                             | ОК                |
| ZANS                      | ช่องเชื่อมต่อ 3306 🗘               | 🛛 🐻 CN Manager    |
| ไระเภทฐานข้อมูล           |                                    |                   |
| ประเภทฐานข้อมูล MyS0      | QL -                               |                   |
| 🔲 ใช้งาน XE Mobile Ga     | teway 🔲 ยกเลิกการใช้ Offline Cache | CDS Offline Cache |
| IP Address 0              | · 0 · 0 · 0 ช่องเชื่อมต่อ 0        | ¢                 |
| ำหนดค่าเชื่อมต่ออัตโนมัดิ |                                    |                   |
| ] ใช้งานการเชื่อมต่ออัตโน | มัติ                               |                   |
|                           |                                    |                   |

|                                                                                                    | กำหนดค่าฐานข้อมูล                                                                                                    |
|----------------------------------------------------------------------------------------------------|----------------------------------------------------------------------------------------------------|
|                                                                                                    | ชื่อเครื่อง                                                                                                    |
| - STA                                                                                                    | ชื่อฐานข้อมูล hosxp_pcu                                                                                                    |
| -265                                                                                                    | รหัสผู้ใช้งาน sa รหัสผ่าน ••                                                                                                    |
| ZARN                                                                                                    | ช่องเชื่อมต่อ 3306 🗘 🦰 🐻 CN Manager                                                                                                    |
| ระเภทฐานข้อมูล                                                                                                    |                                                                                                    |
| In an an an an                                                                                                    |                                                                                                    |
| บระเภทฐานขอมูล เ                                                                                                    | 1ySQL -                                                                                                    |
| บระเภทฐานขอมูล [                                                                                                    |                                                                                                    |
| บระเททฐานขอมูล  <br>โช้งาน XE Mobile                                                                                                    | าySQL<br>e Gateway                                                                                                    |
| บระเทพฐานขอมูล<br>โข้งาน XE Mobile<br>IP Address                                                                                                    | nySQL →<br>e Gateway                                                                                                    |
| บระเภทฐานขอมูล<br>โช้งาน XE Mobile<br>IP Address<br>เหนดค่าเชื่อมต่ออัตโ                                                                                                    | nySQL<br>e Gateway                                                                                                    |
| บระเภทฐานขอมูล<br>โช้งาน XE Mobile<br>IP Address<br>เหนดค่าเชื่อมต่ออัดโ<br>ใช้งานการเชื่อมต่ออ่                                                                                                    | nySQL →<br>e Gateway                                                                                                    |
| บระเภทฐานขอมูล<br>โช้งาน XE Mobile<br>IP Address<br>เหนดค่าเชื่อมต่ออัดโ<br>ใช้งานการเชื่อมต่ออ่<br>เลือกผู้พัฒนา                                                                                                    | nySQL<br>e Gateway  □ ยกเล็กการใช้ Offline Cache                                                                                                    |
| บระเภทฐานขอมูล<br>P Address<br>IP Address<br>เหนดค่าเชื่อมต่ออัตโ<br>ใช้งานการเชื่อมต่ออั<br>แล็อกผู้พัฒนา<br>I เปิดใช้งาน Devel                                                                                                    | nySQL                                                                                                    |
| บระเภทฐานขอมูล<br>ใช้งาน XE Mobile<br>IP Address<br>เหนดค่าเชื่อมด่ออัตโ<br>ใช้งานการเชื่อมต่ออั<br>แล้อกผู้พัฒนา<br>แล้อกผู้พัฒนา<br>แอ๊ดใช้งาน Devel<br>ไม่ใช้งาน Gatew                                                                            | กySQL                                                                                                    |
| บระเภทฐานขอมูล<br>P Address<br>IP Address<br>ให้งานการเชื่อมต่ออัตโ<br>ใช้งานการเชื่อมต่ออั<br>แลือกผู้พัฒนา<br>เปิดใช้งาน Devel<br>ปีม่ใช้งาน Gatew<br>Iม่ใช้งาน BarCod                                                                             | hysQL •<br>e Gateway                                                                                                    |
| <ul> <li>บระเภทฐานขอมูล</li> <li>ใช้งาน XE Mobile</li> <li>IP Address</li> <li>เทนดค่าเชื่อมต่ออัตโ</li> <li>ใช้งานการเชื่อมต่ออัตโ</li> <li>เปิดใช้งาน Devel</li> <li>ใม่ใช้งาน Gatew</li> <li>ไม่ใช้งาน BarCoo</li> <li>Vigle DB Connel</li> </ul> | <pre>hysQL • Gateway □ ยกเล็กการใช้ Offline Cache 0 · 0 · 0 · 0 ช่องเชื่อมต่อ 0  uijัด foruiji poper Package □ Auto Update Application ay (หากกำหนดไว้ใน System Setting) le Reader □ Log SQL ection □ Auto init datamodule Update Application</pre> |

8. กดปุ่ม "Upgrade Structure" รอสักพักจนกว่ามีหน้าต่าง Update เรียบร้อยแล้ว

|                   | ConnectionSettingForm _ =                                                                                                    |            |
|-------------------|----------------------------------------------------------------------------------------------------|------------|
| -                 | Database Connection : 6.1.7601 O Task V System                                                                                                    |            |
| Compute           | 😪 ApplicationDBStructureUpgradeStatusForm _ 🔤 🗙 /ຟຊີໂປຈແກຈມ/ຈີຣິທິສທໍ້າ-bmshosxpstandard                                                                                                    | 43export-a |
|                   | Structure Upgrade assessment_form                                                                                                    | BMS-HOSx   |
|                   |                                                                                                    |            |
| Network           | 51 %                                                                                                    |            |
|                   | Status                                                                                                    |            |
| Recycle Bi        | ALTER TABLE 'an_stat' ADD 'last_bps' int NULL ALTER TABLE 'an_stat' ADD 'last_bps' int NULL ALTER TABLE 'an_stat' ADD 'last_bpd' int NULL ALTER TABLE 'an_stat' ADD 'last_temperature' double(15,1) NULL ALTER TABLE 'assessment_component' ADD 'assessment_classname' varchar(100) NULL ALTER TABLE 'assessment_component' ADD 'assessment_classname' varchar(100) NULL ALTER TABLE 'assessment_component' ADD 'assessment_classname' varchar(100) NULL ALTER TABLE 'assessment_component' ADD 'assessment_classname' varchar(100) NULL ALTER TABLE 'assessment_component' ADD 'assessment_classname' varchar(100) NULL ALTER TABLE 'assessment_component' ADD 'assessment_classname' varchar(100) NULL |            |
| Adobe<br>Acrobat8 | ALTER TABLE 'assessment_form' ADD 'assessment_form_table' varchar(100) NULL<br>ALTER TABLE 'assessment_form' ADD 'assessment_form_name' varchar(100) NULL<br>ALTER TABLE 'assessment_form' ADD 'assessment_form_dtm' longtext NULL<br>ALTER TABLE 'assessment_form' ADD 'assessment_form_status' char(1) NULL<br>ALTER TABLE 'assessment_form' ADD 'assessment_form_status' char(1) NULL<br>ALTER TABLE 'assessment_form' ADD 'assessment_form_status' char(1) NULL<br>ALTER TABLE 'assessment_form' ADD 'assessment_form_status' char(10) NULL<br>ALTER TABLE 'assessment_form' ADD 'assessment_form_datetime 'datetime NULL                                                                            | บันทึก     |
|                   | ALTER TABLE 'assessment_form' ADD 'assessment_form_lastupdate' datetime NULL                                                                                                    | < • Sys    |
| Google            | Error                                                                                                    |            |
| Sessionca         |                                                                                                    | CN Mar     |
| UltraISO          | CCleaner 60 Untitled Say sublage                                                                                                    | 4          |

| ConrectionSettingFor                | m                                                      |                                                   | - m ×                                               |     |
|-------------------------------------|--------------------------------------------------------|---------------------------------------------------|-----------------------------------------------------|-----|
| Database Conne                      | ction : 6.1.7601                                       | . 🤇                                               | Task - System -                                     |     |
| BMS-HOS                             | กำหนดค่าฐานข้อมู<br>XE Login                           | a                                                 |                                                     | ×   |
| <u>Изгили</u><br>1/32 гол. 71       | BMS-H<br>ลงชื่อเข้า<br>connection Info<br>1: 4.61.12.5 | OSxP 53 F<br>ใช้งานระบบ<br>ormation<br>DB : MySQL | File Exp : 2019-10-15                               | hai |
| <u>ר מימוגיעע</u><br>P.             |                                                        | รหัสผู้ใช้                                        | Bmshosxpstandard43export<br>Upgrade structure done. |     |
| ี่ กำหนดค่<br>☐ ใช่งาน<br>ด้วเลือดเ |                                                        | รหัสผ่าน                                          |                                                     | ОК  |
| 11000                               | 9                                                      |                                                   |                                                     |     |

9. กดปุ่ม "บันทึก"

| oatabase Connect                                                                                                    | ion : 6.1.7                              | 601                                                   | 01                 | ask 🔹    | System                   | •    |                             |
|----------------------------------------------------------------------------------------------------|------------------------------------------|-------------------------------------------------------|--------------------|----------|--------------------------|------|-----------------------------|
|                                                                                                    | กำหนดค่าฐาน                              | ข้อมูล                                                |                    |          |                          |      |                             |
|                                                                                                    | ชื่อเครื่อง                              | 127.0.0.1                                             |                    |          |                          |      | ×                           |
| C C C C C C C C C C C C C C C C C C C                                                                                  | ชื่อฐานข้อมูล                            | hosxp_pcu                                             |                    |          |                          |      | Thai                        |
|                                                                                                    | รหัสผู้ใช้งาน                            | sa                                                    | รหัสผ่าน           | ••       |                          | ]  ] | 10-15                       |
| ZARS                                                                                                    | ช่องเชื่อมต่อ                            | 3306 🗘                                                | ]                  | CN       | l Manager                |      |                             |
| ประเภทฐานข้อมูล                                                                                                    |                                          |                                                       |                    |          |                          |      |                             |
| ประเภทรานข้อมล My                                                                                                    | SOL                                      | •                                                     |                    |          |                          |      | 3:hos   3306                |
| <ul> <li>ใช้งาน XE Mobile (<br/>IP Address</li> <li>กำหนดค่าเชื่อมต่ออัตโนม</li> <li>ใช้งานการเชื่อมต่ออัต'</li> </ul> | Sateway 📃<br>0 · 0 · 0<br>มัติ<br>โนมัติ | ยกเล็กการใช้ Offlir<br>· 0 ช่องเชื่อ                  | ie Cache<br>มต่อ 0 | CDS O    | ffline Cache             |      | เข้าระบบด้วย<br>บัตรประชาชน |
| ตัวเลือกผู้พัฒนา                                                                                                    |                                          |                                                       |                    |          |                          |      |                             |
| 📄 เปิดใช้งาน Develop<br>📄 ไม่ใช้งาน Gateway<br>📄 ไม่ใช้งาน BarCode                                                     | er Package 🔳<br>(หากกำหนดไว้<br>Reader 🗐 | ] Auto Update Appl<br>ใน System Setting)<br>  Log SQL | lication<br>)      | 🕜 Upgrad | de Structure<br>ear Stat |      |                             |
| ☑ Single DB Connect ☑ Auto analyze quer                                                                                | tion 🗌 Au<br>Y Ribb                      | uto init datamodule<br>on Style 2007                  | •                  | Update / | Application              |      | เข้าระบบ 🔀 ยกเลิก           |
| 🍛 ทดสอบการเชื่อมต่อ                                                                                                    | Set Password                             | d                                                     |                    | 🗋 บันทึก | 🗙 ปิด                    |      |                             |

10. เปิดโปรแกรม Hosxp\_PCU

| Login HOS X ลงชื่อเข้าใช้ Version : 3.62.3.1 | ר איז איז איז איז איז איז איז איז איז איז | DB : sa@127.0.0.1/hosxp_pcu       |
|----------------------------------------------|-------------------------------------------|-----------------------------------|
| No Pictura                                   | User Name<br>Password<br>แผนก             | nunn  Finger Login                |
| Offline Mode                                 | Noskin 🗹 No<br>Theme MoneyTv              | sync data Trace Auto finger login |

10.1 ไปที่เมนู Tool > SQL Query

| BMS                          | × 🖬 ×                | •                          |                         |                          | HOSXP               | : Primary | Care Un                                     | it Informati                                                                                                    | on System 3                                                    | .62.3.11 |
|------------------------------|----------------------|----------------------------|-------------------------|--------------------------|---------------------|-----------|---------------------------------------------|----------------------------------------------------------------------------------------------------|----------------------------------------------------------------|----------|
| HOSX                         | P:PCU                |                            |                         |                          |                     |           |                                             |                                                                                                    |                                                                |          |
| ระบบ<br>ระบบ<br>งานเชิงรับ ~ | ระบบบัญชี<br>1 - 8 * | ระบบ<br>ระบบ<br>งานอื่นๆ ~ | ระบบงาน<br>คลังสินค้า ~ | ระบบงาน<br>สำรวจข้อมูล ~ | Cloud<br>Services + | รายงาน    | Tools                                       | ระบบ<br>ระบบ<br>ช่วยเหลือ ~                                                                                       | Theme                                                          |          |
| ระบบปัญชีเชือรูก             | Main Menu            | System                     | Inventory               | สำรวจรังมูล              | Cloud               | รายงาห    | Ba<br>Off<br>HC<br>eC<br>Mm<br>Sy           | ickup data<br>line Data syr<br>35 Data imp<br>are data imp<br>เหคร่าؤไม้งานค<br>stem setting                      | nc<br>ort<br>อort<br>สังสินค้า                                 |          |
|                              |                      |                            |                         |                          |                     |           | SC<br>Vir<br>สิ่งห<br>De<br>Be<br>ประ<br>Ge | DL Query<br>tual Datacer<br>on 18/21/43<br>stacenter syn<br>ise data syno<br>ะวัติการส่งข้อมูล<br>enerate offline | ht SQL Query<br>/50 инн<br>ichronize<br>chronize<br>e database | •        |

10.2 Open Table "opdconfig" และกดปุ่ม "Run"

| SQL Query                                                                                                    |   |
|----------------------------------------------------------------------------------------------------|---|
| Query Builder Open Table opdconfig 💟 🕢 Run 📝 Exec 🎯 Update 🔓 Save 🖄 Open Append TH EN VL 🗌 Disable Highlight ช่วยเหลือ |   |
| Query Table Process List Script Options                                                                                |   |
| select * from opdconfig                                                                                                |   |
|                                                                                                    |   |
|                                                                                                    |   |
|                                                                                                    |   |
|                                                                                                    | _ |
| Drag a column header here to group by that column                                                                      |   |
|                                                                                                    |   |
|                                                                                                    |   |
| <no data="" display="" to=""></no>                                                                                     |   |
|                                                                                                    |   |
|                                                                                                    |   |
| Filter Index                                                                                                    |   |
| 15 Filter Search Field Value                                                                                           |   |
|                                                                                                    |   |

| 🥏 SQL Query                  |                   |                   |             |            |            |          |           |       |              |         |              |                | - 0 ×    |
|------------------------------|-------------------|-------------------|-------------|------------|------------|----------|-----------|-------|--------------|---------|--------------|----------------|----------|
| Query Builder Open Table opd | Iconfig 🛛 🔄       | 🚫 Run 🚺 Exe       | c 🗿 Update  | Save       | 👌 Open     | Append   | THEN      | VL 🗖  | Disable High | light   | ช่วยเหลือ    |                |          |
| Query Table Process List     | Script Options    |                   |             |            |            |          |           |       |              |         |              |                |          |
| select * from opdconfig      | 3                 |                   |             |            |            |          |           |       |              |         |              |                | -        |
|                              |                   | 1                 |             |            |            |          |           |       |              |         |              |                |          |
|                              |                   |                   |             |            |            |          |           |       |              |         |              |                |          |
|                              |                   |                   |             |            |            |          |           |       |              |         |              |                | *        |
| Drag a column header here to | group by that col |                   |             |            |            |          |           |       |              |         |              |                | _        |
| ncome_nondrug new 1          | finar announce    | syst offline_annc | hos_guid    |            | hos_gui    | d_ext    |           | emerg | ency_mode    | ast_upg | rade_structu | no_l app_icon_ | 8 annoui |
| • '19" Y                     |                   | N {\ntf1\ansi\    | (BD9CB4EB-B | DB9-11E0-B | 0! 2520377 | 59024343 | 783799556 | Y     |              | /2/256  | 3 1 3 52:21  | a              |          |
|                              |                   |                   |             |            |            |          |           |       |              |         |              |                |          |
|                              |                   | <                 |             |            |            |          |           |       |              |         |              |                |          |
| Filter Index                 |                   |                   |             |            |            |          |           |       |              |         |              |                |          |
|                              | 🛅 \š Filter       | Search Field      |             | Value      |            |          |           |       |              |         |              |                |          |
| 1 Records                    |                   |                   |             |            |            |          |           |       |              |         |              |                |          |

10.3 ไปที่คอลัมน์ "emergency\_mode" ใส่ "Y"

# 10.4 กดปุ่ม "Update" ปิดโปรแกรม Hosxp\_pcu

| 😞 SQL Query                                               |                                                                    |
|-----------------------------------------------------------|--------------------------------------------------------------------|
| Query Builder Open Table opdconfig 🔄 🕥 Run 📝 Exec 🧿       | Update 🔓 Save 🖄 Open Append TH EN VL 📃 Disable Highlight ช่วยเหลือ |
| Query Table Process List Script Options                   |                                                                    |
| select * from opdconfig                                   | •                                                                  |
|                                                           |                                                                    |
|                                                           |                                                                    |
|                                                           |                                                                    |
|                                                           | Confirm                                                            |
| Drag a column header here to group by that column         |                                                                    |
| ncome_nondrug new finar announce syst offline_annc hos_ge | Update Dataset ? /_mode last_upgrade_structu no_l app_icon_8 annou |
| 19"  Y   N  {\rtf1\ansi\  {BD9C                           | 6/2/256313:52:21                                                   |
|                                                           | Yes No                                                             |
|                                                           |                                                                    |
| Filter Index                                              |                                                                    |
| The Either Search Eigld                                   | Value                                                              |
|                                                           | Value                                                              |
| 1 Records                                                 | La la la la la la la la la la la la la la                          |

11. วิธีใช้งานโปรแกรมส่งออก 43 แฟ้ม

11.1 เปิดโปรแกรมส่งออก 43 แฟ้มขึ้นมา

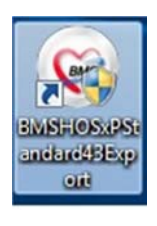

11.2 login เข้าใช้งานโดยใช้ **รหัสเดียวกับการเข้าใช้ Hosxp\_pcu** และกดปุ่ม "เข้าระบบ"

| BMS-HOSxP XE Login<br>BMS-H<br>โรงพยา | <del>IOSxP 53 Fi</del><br>บาลส่งเสริมสุ | ile Exp : 201<br><b>ນ</b> ກາ <b></b> ຫຕຳບລໂນ | ×<br>9-10-15 <sup>Thai</sup><br>นเหล็ก |
|---------------------------------------|-----------------------------------------|----------------------------------------------|----------------------------------------|
| iu: 4.61.12.5                         | DB : MySQL                              | sa@127.0.0.1;h                               | losxp_pcu_8306)                        |
|                                       | รหัสผู้ใช้<br>nunn<br>รหัสผ่าน<br>••••  |                                              | เข้าระบบด้วย<br>บัตรประชาชน            |
| 💿 การเชื่อมต่อ 🤇 ภาษา                 | ▼ IP: 192.168.43.34                     |                                              | 🕑 เข้าระบบ 🔀 ยกเลิก                    |

11.3 มีหน้าต่าง Warning... กดปุ่ม "OK" ข้ามไปจนเข้าโปรแกรมได้

| BMS-HOSAP XE Login<br>BMS-H<br>BMS-H<br>โรงพยาร | IOSxP 53 File Exp : 20<br>บาลส่งเสริมสุขภาพตำบล                                                                                           | ×<br>019-10-15<br>โนนเหล็ก                                                                                                    |
|-------------------------------------------------|----------------------------------------------------------------------------------------------------|----------------------------------------------------------------------------------------------------|
| รุ่น: 4.61.12.5<br>เข้าสู่ระบบ                  | DB • MySOl     cond 07,000       Bmshosxpstandard43export       Warning : Application Run in Emergency Mode       Эйан ни       • • • • • | OK         1           Ubinetic and the second second s |
| 🛞 การเชื่อมต่อ ภาษา                             | ▼ IP: 192.168.43.34                                                                                                    | 🚫 ເທົ່າຮະນນ 🔀 ນກເລີກ                                                                                                    |

#### BMS-HOSxP 53 File Exp : 2019-10-15 : 4.61.12.5 DB : sa@127.0.0.1:hosxp\_pcu [MySQL:3306] (โรงพยาบาลส่งเสรีย • Application 00 Switch MDI Mode Skin Tools Language 53 File . Data Export Application Language 53 File BMS43StandardExportMainForm - BMS-HOSxP 53 File Exp : 2019-10-15 : 4.61.12.5 DB : รล@127.0.0.1:hosxp\_pcu [MySQL:3306] (โรงผยานาลส่งสริมสุขภาพต่ 00 : BMS Application 00 Skin Tools 53 File Lar MDI Mode Language Data Export BMS43StandardExportMainForm × BMS 53 File Export Data Mapping Repository Data Export Upload MongoDB Server 🔲 Mongo Gateway IP cloud2.hosxp.net 🛛 🗹 Zip 1 2563 1 Start date 1/2/2563 - 0 348

## 11.4 เวลาส่งออกข้อมูล 43 แฟ้ม ให้คลิกที่ "53 File" แล้วเลือกช่วงส่งออกข้อมูลตามปกติ

| Start<br>Export | ເອັລາ 2 🛟 End date 29/2/2563 🔹 🔿 ສຟສະ.           | c. temp                                                                                | 🖲 เฉพาะข้อมูลในเดือน                       | Drop Tmp Table                                        | View Data                               | Update              |
|-----------------|--------------------------------------------------|----------------------------------------------------------------------------------------|--------------------------------------------|-------------------------------------------------------|-----------------------------------------|---------------------|
| Task            | Date                                             | Export Path                                                                            | Person                                     |                                                       | Datacenter                              |                     |
| Options         |                                                  |                                                                                        |                                            |                                                       |                                         |                     |
| 🔲 ส่งขั         | อมูลดาราง nutrition ออกทั้งหมด (ไม่กรองตามเดือน) | 🧭 ส่งออก 50 แฟ้ม 📃 ส่งเฉพาะ Visit ที่มี<br>🔲 Generate DBF File 📃 ไม่ส่งข้อมูลผู้ที่ Ge | i Dx/Vital Sign 🛛 ਗੋਰ<br>nerate CID 🚺 ਕੱਰਾ | เฉพาะ person.labor ว่าง<br>ข้อมูล IPD ด้วยเงื่อนไข Da | ា Single Thread<br>sta OK และ Exp. Date | Local MySQL Process |
| 🛄 ตรวจ          | สอบความซ้ำซ้อนกับ Local SQLite Repository        |                                                                                        |                                            | Skip list                                             |                                         | ]                   |

### 12. ก่อนส่งออกเอาเครื่องหมาย / Local MySQL Processing ออก

| BMS43StandardExportMainForm     Application                                             | 1 - BMS-HOSxP 53 File Exp : 2019-10-1                                                  | 15 : 4.61.12.5 DB : sa                               | @127.0.0.1:hosxp_pcu [/                                                 | AySQL:3306] (โรงพยาบาลส่งเสริมสุ  | ขภาพตำบลในนเหล็ก                  | : 07072)          | - 5   |
|-----------------------------------------------------------------------------------------|----------------------------------------------------------------------------------------|------------------------------------------------------|-------------------------------------------------------------------------|-----------------------------------|-----------------------------------|-------------------|-------|
| Switch Stan Tools<br>MDI Mode Application Language Data Export                          |                                                                                        |                                                      |                                                                         |                                   |                                   |                   |       |
| BMS 53 File Export Data Mapping Repository Data Export                                  |                                                                                        |                                                      |                                                                         |                                   |                                   |                   |       |
| 1) 2563 : Start date 7/2/2563 • Ф яни.<br>Start<br>uSav 2 : End date 7/2/2563 • Ф яния. | c:\temp                                                                                | <ul> <li>บาคน</li> <li>เฉพระร้อยูงในเดือน</li> </ul> | Upload MongoDB Server                                                   | Mongo Gateway IP cloud2 horsp.net | Zip Folder      Update 2019-05-17 | Drop tmp<br>table | Close |
| Task Date                                                                               | Export Path                                                                            | Person                                               |                                                                         | Datacenter                        | Statur                            | Tmp Table         | Close |
| Options<br>🗖 ส่งข้อมูลคาราง nutrition ออกหร็งหมด ("ນໍາກรองตามเดือน)                     | 🗹 ส่งออก 50 แฟ้ม 📄 ส่งเฉพาะ Visit ที่มี<br>🔚 Generate DBF File 🌅 ไม่ส่งข้อมูลผู้ที่ Ge | Dx/Vital Sign 🛛 ส่งเ<br>nerate CID 🚺 ส่งเ            | ฉพาะ person.labor ว่าง<br>โอมูล IPD ด้วยเงื่อนใน Data (<br>Ge Skip list | Single Thread                     | Processing                        |                   |       |
| No Table Statue                                                                         | Program                                                                                |                                                      |                                                                         |                                   | 1511                              | _                 | _     |

\*\*\* ทุกครั้งที่ส่งออกต้องใช้โปรแกรมส่งออกข้อมูลนี้เท่านั้น ส่วนเวลาบันทึกข้อมูลก็บันทึกใน Hosxp\_PCU เหมือนเดิม \*\*\*

# Hosxp\_PCU เวอร์ชั่น 62.3.11 สามารถคีย์ specialPP แบบความครอบคลุมโดยไม่เปิด Visit ได้

- ไปที่บัญชี 1
- ค้นหาบุคคลที่ต้องการบันทึกข้อมูล
- กดปุ่ม "SpecialPP"
- กดปุ่ม "เพิ่ม" และเลือกกิจกรรมที่ส่งเสริมสุขภาพและป้องกันโรค

| AccountiversonDetailForm                |                                             |                                         | ت الل ال                       |
|-----------------------------------------|---------------------------------------------|-----------------------------------------|--------------------------------|
| ข้อมูลบุคคล <mark>1133</mark>           |                                             | 🔐 น้ำข้อมูลมาจาก                        | patient 🤷 แก้ไขบ้าน 🕝 ย้ายบ้าน |
| คำนำหน้า นาง 💟 ชื่อ สำเภา               | นามสกุล ไพทูลย์                             | อายุ 84                                 |                                |
| เลขที่บัตรประจำตัวประชาชน               | SG วันเกิด 27/2/2478                        | 💟 หมู่เลือด ไม่ทรา 💟 RH                 |                                |
| เพศ หญิง 🔄 สถานภาพสมร                   | ส คู่ 💟 การศึกษา มัธยมศึกษาทอ               | <b>เ</b> ท้น                            |                                |
| สัญชาติ ไทย 🔡 เชื้อชาติ ไทย             | 💟 ศาสนา พุทธ 💟 อาษีพ ไม่:                   | มีอาชีพ                                 |                                |
| 🗹 มีทะเบียนบ้าน ชื่อมีตัวอยู่           | 💟 ครอบครัวที่  💟                            | ด้าแหน่ง เจ้าบ้าน                       |                                |
| บิดา พนอม ค้น                           | มารดา หริ่ม ต้น ซู่ง                        | ณรส นายฉาย ไพทูลย์ ค้น                  |                                |
| CID                                     |                                             |                                         | นั้นรูป                        |
| สิทธิการรักษา ผู้มีอายุเกิน 60 ปี       | 🔽 NHSO วันเริ่มใช้ 15/10/2551               | Patient Link                            | ฐป Fingerprint                 |
| เลขที่สิทธิ                             | วันหมดอายุ                                  | HN I                                    | PP Special CF                  |
| สถานพยาบาลหลัก 10720: โรงหยาบาลอุป      | ĭยชานี 🔄 สถานพยาบาลรอง 07072                | : โรงพยาบาลส่งเสริมสุขภาพคำบลโ🛃 ชนิดบุง | ลดล บุคคลทั่วไป 🛛              |
| สถานะปัจจุบัน ยังอาศัยอยู่              | 💟 วันที่ย้ายเข้า 💟                          | วันที่จำหน่าย 🔛                         | มสัยชีวิต DW EMR               |
| โทรศัพท์ บ้าน มือ                       | <sup>10</sup> เบอร์โทรศัพท์ ที่ทำงาน        | ที่ทั่งงาน                              |                                |
| โรคประจำทัว การเป็นสมาชิกของกลุ่มในชุมช | น พฤติกรรมสุขภาพ ตำแหน่งในชุมชน กลุ่ม/ชม    | ณ เครือญาติ ความพิการ ที่อยู่นอกเขต รู  | ปอื่นๆ ของบุคคล การคัดกรอง Lab |
| ลำดับ วันที่ลงทะเบียน ปีที่เริ่มเป็น    | โรค                                         | สถานะ                                   | ICD10 จำห วันจำหน่าย           |
| 1 3/11/2549 254                         | 19 เบาหวานไม่พึ่งอินธุลิน ไม่มีภาวะแทรกซ้อน | พิตตามการรักษา                          | E119                           |
| 2 20/7/25/9 25/                         | 18 ความต้นโลหิตสง                           | ติดตามการรักษา                          | 110                            |

| Recou       | nt1PeisonPPSpecialE | ntryForm         |                                                                                                    |                        |            |             |                |         | 🤪 ย้ายบ้าน    |
|-------------|---------------------|------------------|----------------------------------------------------------------------------------------------------|------------------------|------------|-------------|----------------|---------|---------------|
| บันทึกขั    | อมูลส่งเสริมสุขภา   | าพป้องกันไรค     |                                                                                                    |                        |            |             |                |         |               |
| ล้ำดับ      | รพัสหน่วยงาน        | งานที่           | ให้บริการ                                                                                                    |                        | สถานที     | i           | เจ้าหน้าที่    |         |               |
| 6           | โรงพยาบาลส่งเสรี    | DoctorWorkBen    | chPPSpecialEntryForm                                                                                                    |                        |            |             |                |         |               |
| 7           | โรงพยาบาลส่งเสรี    | ข้อมลการให้บริ   | การส่งเสริมสขภา                                                                                                    | พป้องกันโรคเฉพาะ       |            |             |                |         | Log           |
| 8           | โรงพยาบาลส่งเสรี    | Surrey 3 Surrey  |                                                                                                    |                        |            |             |                |         |               |
| 9           | โรงพยาบาลส่งเสรี    | ขอมูลการเทบรการล | งเสรมสุขภาพของกนเรพเจ                                                                                                    | 1912                   |            |             |                |         |               |
| 10          | โรงพยาบาลส่งเสรี    | 1000             | ( contraction of a contraction of a cont |                        |            | -           |                |         |               |
| 11          | โรงพยาบาลส่งเสรี    | รทัสหน่วยงาน     | 07072                                                                                                    | โรงพยาบาลส่งเสริมสุขภา | พทำบลโนนเห | ລິກ []      |                |         |               |
| 12          | โรงพยาบาลส่งเสรี    | สถานที่          |                                                                                                    |                        |            | เจ้าหน้าที่ | กรรณหา นั่นงาม |         |               |
| 13          | โรงพยาบาลส่งเสรี    |                  |                                                                                                    |                        |            |             | •              |         |               |
| 14          | โรงพยาบาลส่งเสรี    | วันที่ให้บริการ  | 7/2/2563 9:57:56                                                                                                    |                        | 2          |             |                |         |               |
| 15          | โรงพยาบาลส่งเสรี    | งานที่ให้บริการ  |                                                                                                    |                        |            |             |                |         | ด้นหา         |
| 16          | โรงพยาบาลส่งเสรี    | 3531248340       |                                                                                                    |                        |            |             |                |         |               |
| 17          | โรงพยาบาลส่งเสรี    | nawing           |                                                                                                    |                        |            |             |                |         |               |
| 18          | โรงพยาบาลส่งเสรี    |                  |                                                                                                    |                        |            |             |                |         |               |
| 19          | โรงพยาบาลส่งเสรี    |                  |                                                                                                    |                        |            |             |                |         |               |
| 20          | โรงพยาบาลส่งเสรี    |                  |                                                                                                    |                        |            |             |                |         |               |
| 21          | โรงพยาบาลส่งเสรี    |                  |                                                                                                    |                        |            |             |                |         |               |
| 22          | โรงพยาบาลส่งเสรี    |                  |                                                                                                    |                        |            |             |                |         | 100           |
| 23          | โรงพยาบาลส่งเสรี    |                  |                                                                                                    |                        |            |             |                |         |               |
| 24          | โรงพยาบาลส่งเสรี    | 744              |                                                                                                    |                        |            |             |                | กับเรือ | tio           |
| त्व व्य व्य |                     | <b>ND</b>        |                                                                                                    |                        |            |             |                | Distin  |               |
| เพื่อ       | ม แก้ไข             |                  |                                                                                                    |                        |            |             |                | 🗙 ปิด   | lm            |
|             | <b>H</b> AR > > > > |                  |                                                                                                    |                        |            | LII         |                |         | <b>&gt;</b> - |